## 【がん検診 LINE 申込み手順】

画面下部の「メニューをひらく」を押す。
メニューから「申請」を選ぶ。
※「メニューを開く」が表示されていない場合は

左下の「≡」を押すと「メニューを開く」 が表示される

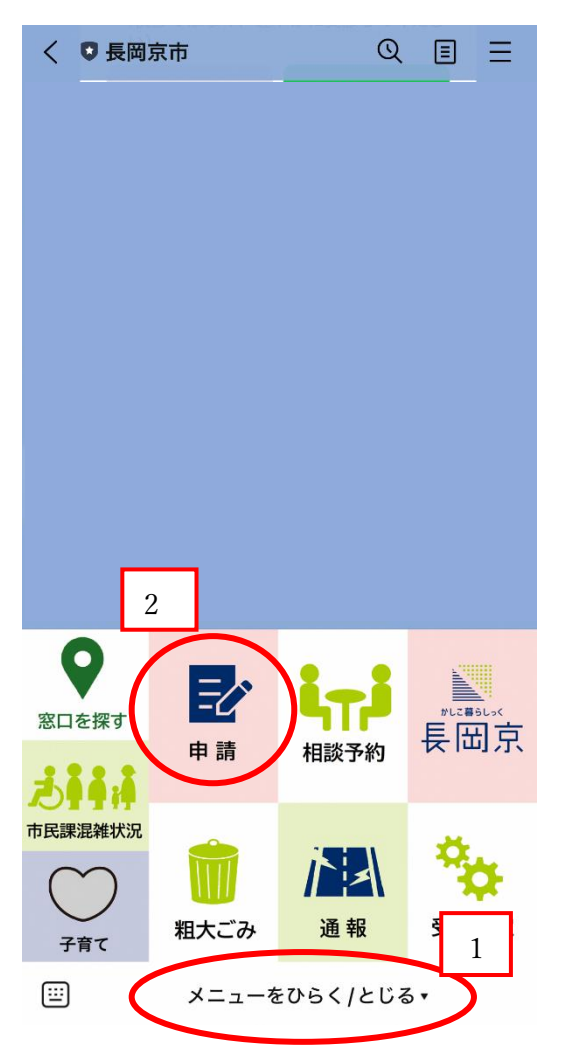

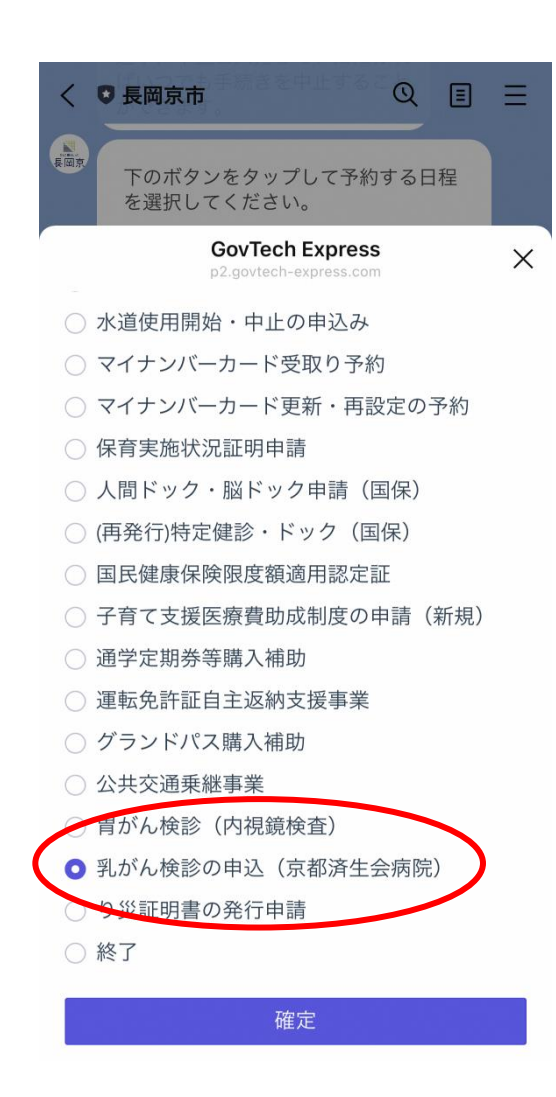

## ※例は「乳がん検診」の予約画面です。予約する検診によって内容が変わります。

- 「申請する手続きを選択してください」が表示されたら、「選択」を押し、申請する手続きを選択する(例では乳がんを選択しています)
- ③ 希望する検診の申込み画面が表示された

6

「予約する」を押す

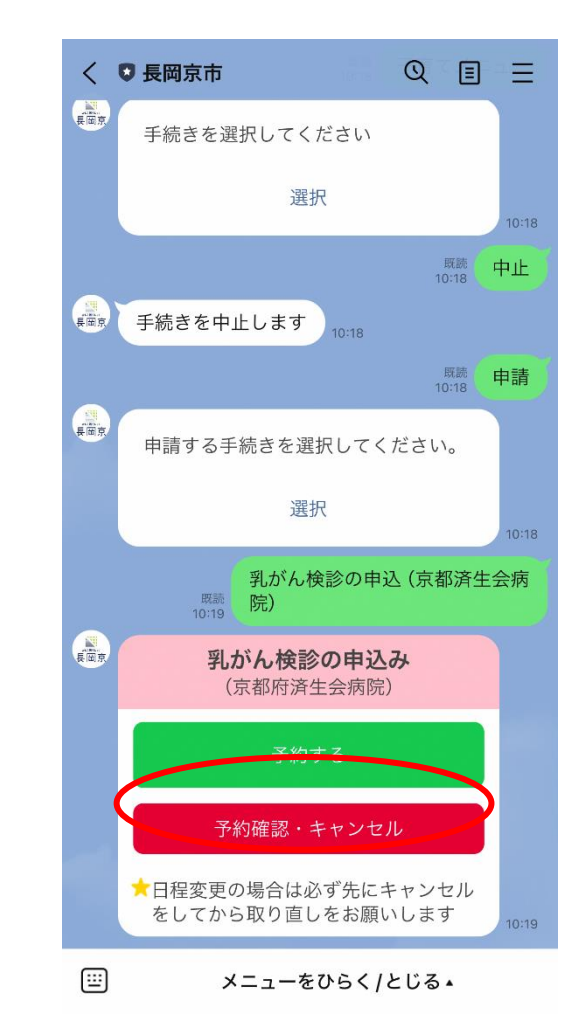

④ 対象かどうかを確認し、対象であれば 「申請する」を押す

当てはまる項目がなければ「申し込む」を 押す。 ※1つでも当てはまる場合は受けられま せん

本印仕住、4U 扇以上の女性で、四眉で可

申請する

乳がん検診を受けられない人

次に該当される方は検診を受けることがで

★ 胸部の皮下に医療用具(シャント等)を埋

★しこり、分泌物が出ている等の自覚症状

(検診ではなく、速やかに受診してくださ

戻る

★妊娠中の人(妊娠の疑いがある人)

きません。ご確認ください。

★乳房形成術を受けている人

め込んでいる人

終了する

中止

☆ペースメーカーをしている人

★授乳中の人

がある人

61)

Q I

終了する

⑤ 注意事項を確認する。

● 長岡京市

数年生まれ

★自己負担金700円

HPを見る

<

長岡京

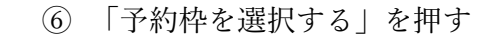

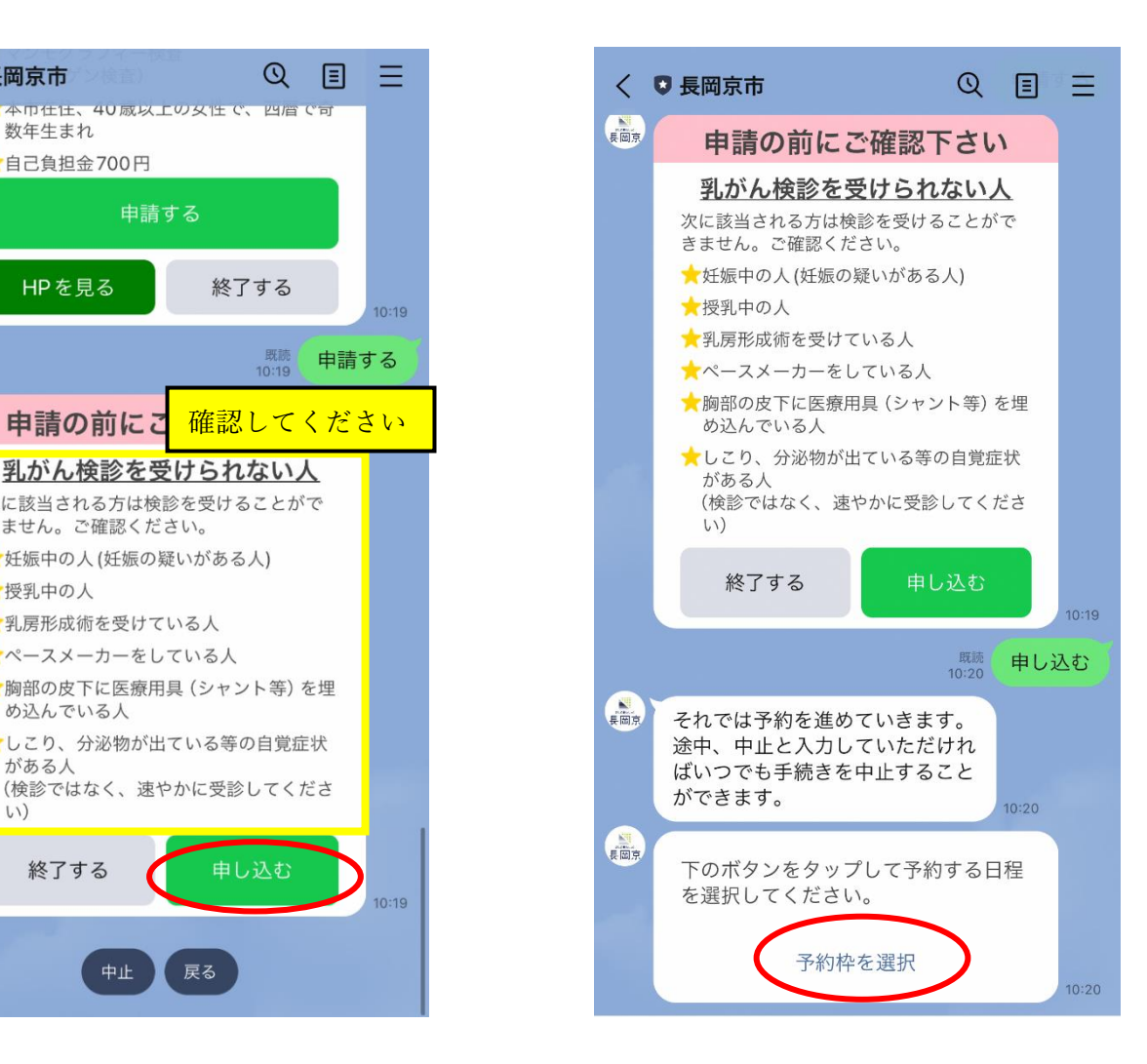

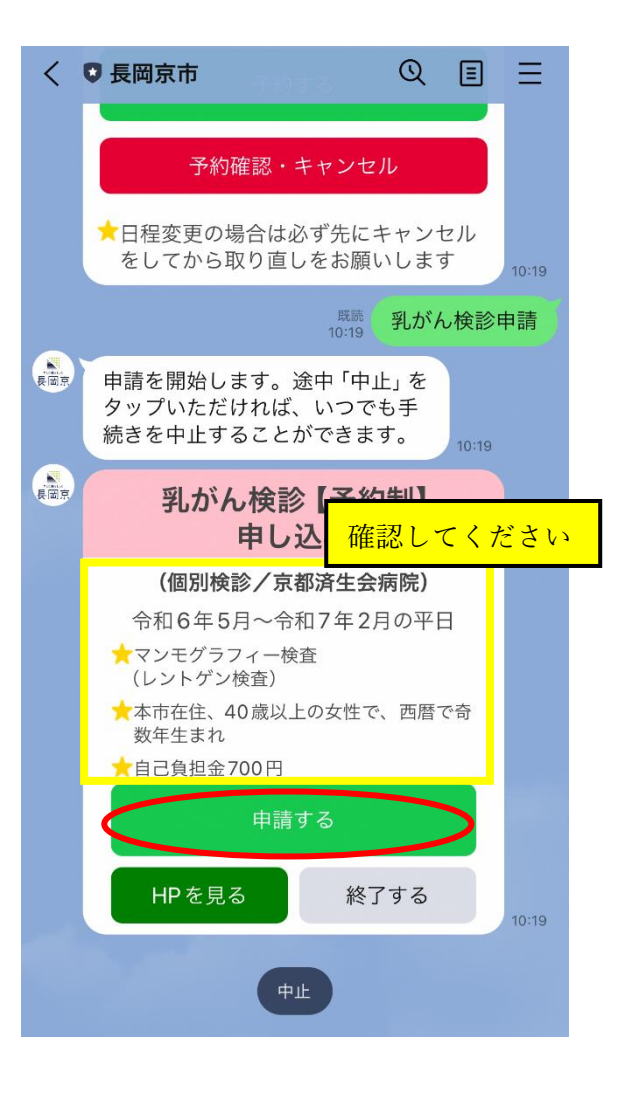

※太字・青点がついている日が予約に空き がある日です。 ※日を選択するとカレンダーの下に時間 が表示されます。

GovTech Express X 希望日と時間帯を選び、下の確定を押してください。 (3か月先の日程まで選択可能) LINEからのキャンセルは2日前まで可能です。それ以 降のキャンセルは健康づくり推進課(075-955-9704) までご連絡ください。 7月 2024 < > 火 水 木 Β 月 余 + 2 3 4 5 • 8 9 10 11 12 . 16 17 18 19 22 23 24 25 26 29 (31 30 2024-07-31 ○ 11:00~11:30 残り2席 ○ 13:30~14:00 残り1席

2

) 14:00~14:30 残り3席 5:00~15:30 残り3席 3 ✔確定

⑦ 希望の日時を選び、確定を押す ⑧ 名前、郵便番号、住所を案内にしたがって、順 ⑨ 「日付を選択」から生年月日を入力する に入力する

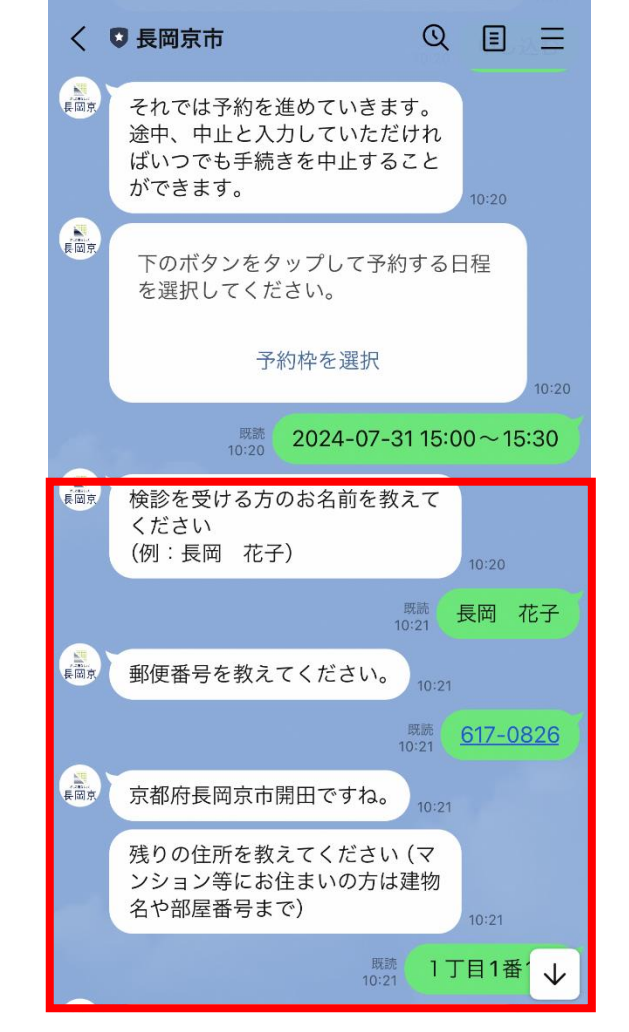

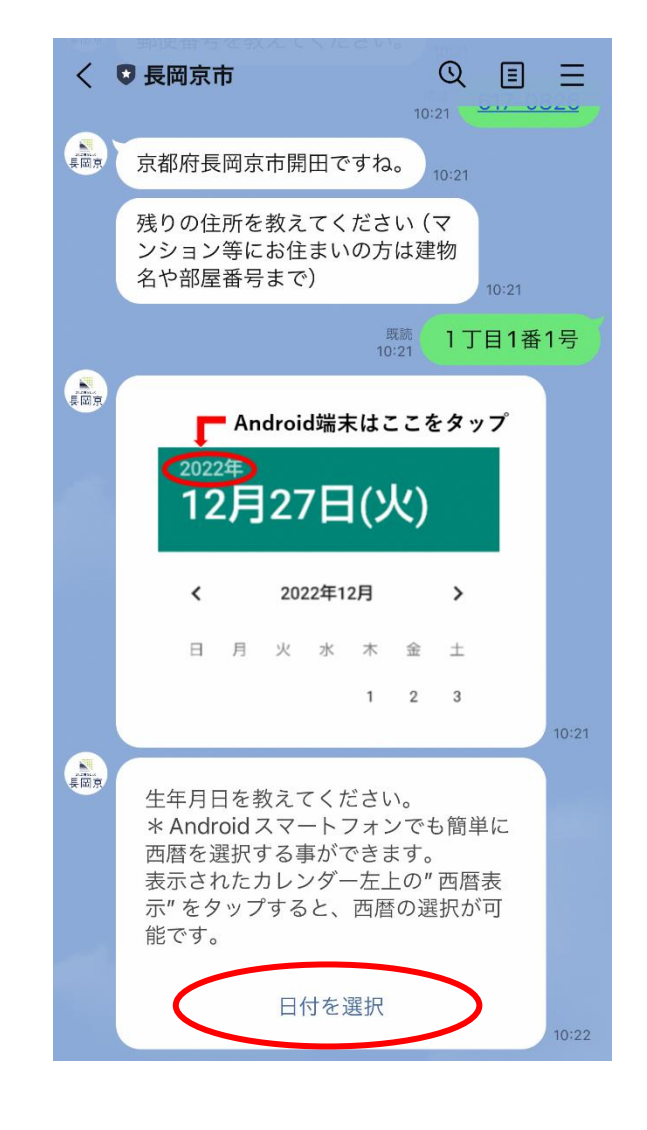

① 日中連絡が取れる電話番号を入力し、予約① 予約完了です内容に間違いなければ、「予約」を押す

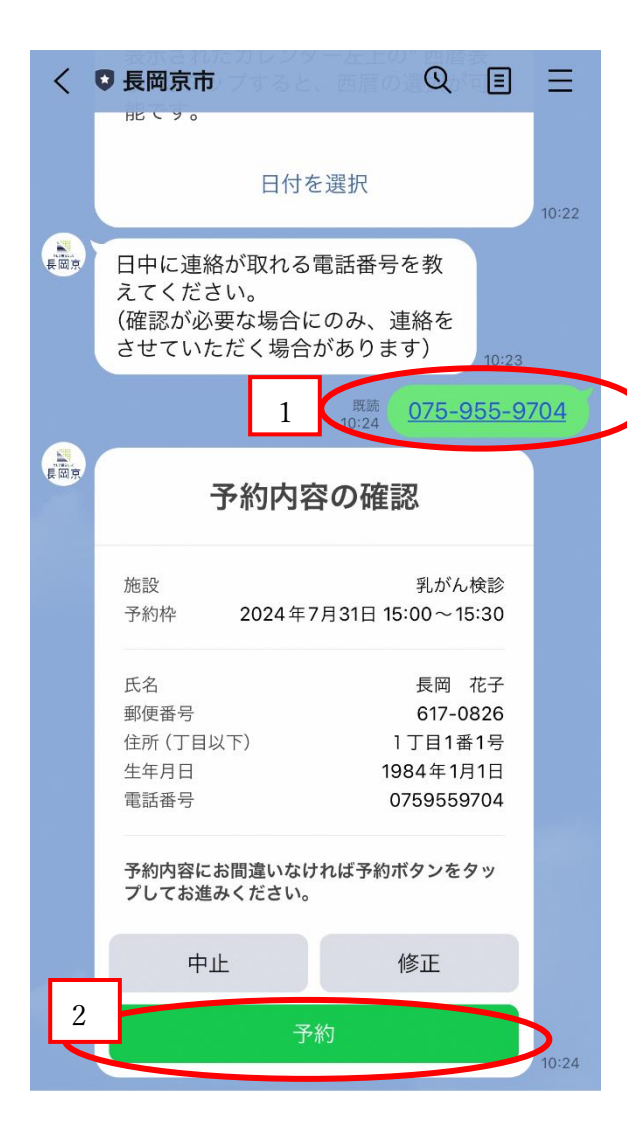

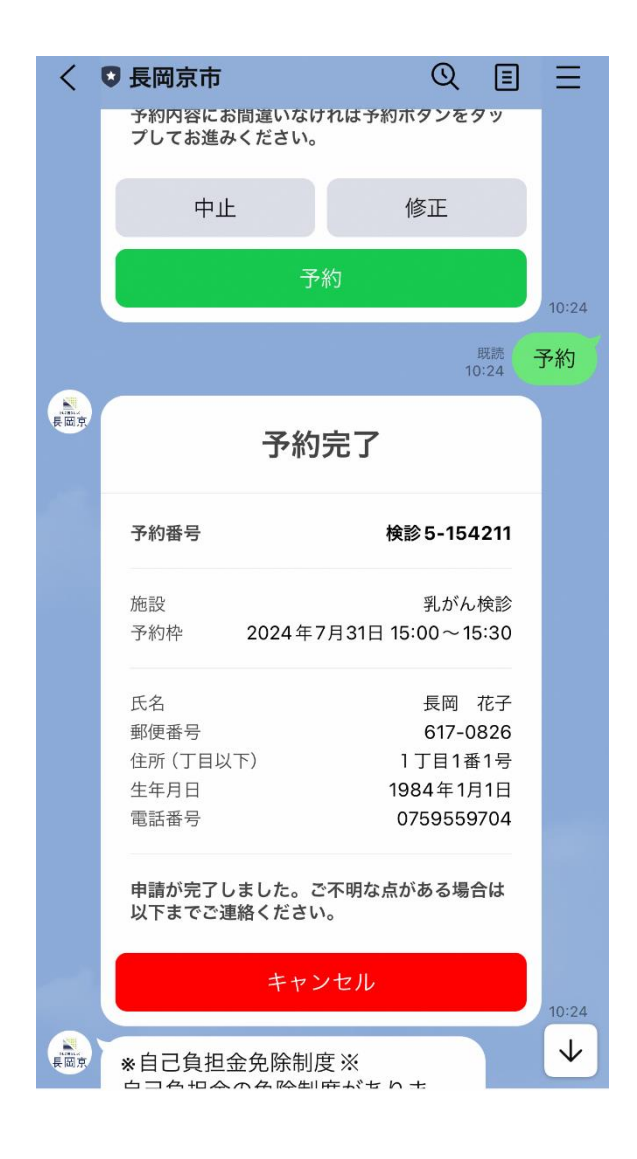